## **Merchant User Guide – Dynamic Currency Conversion (DCC)**

Sale DCC

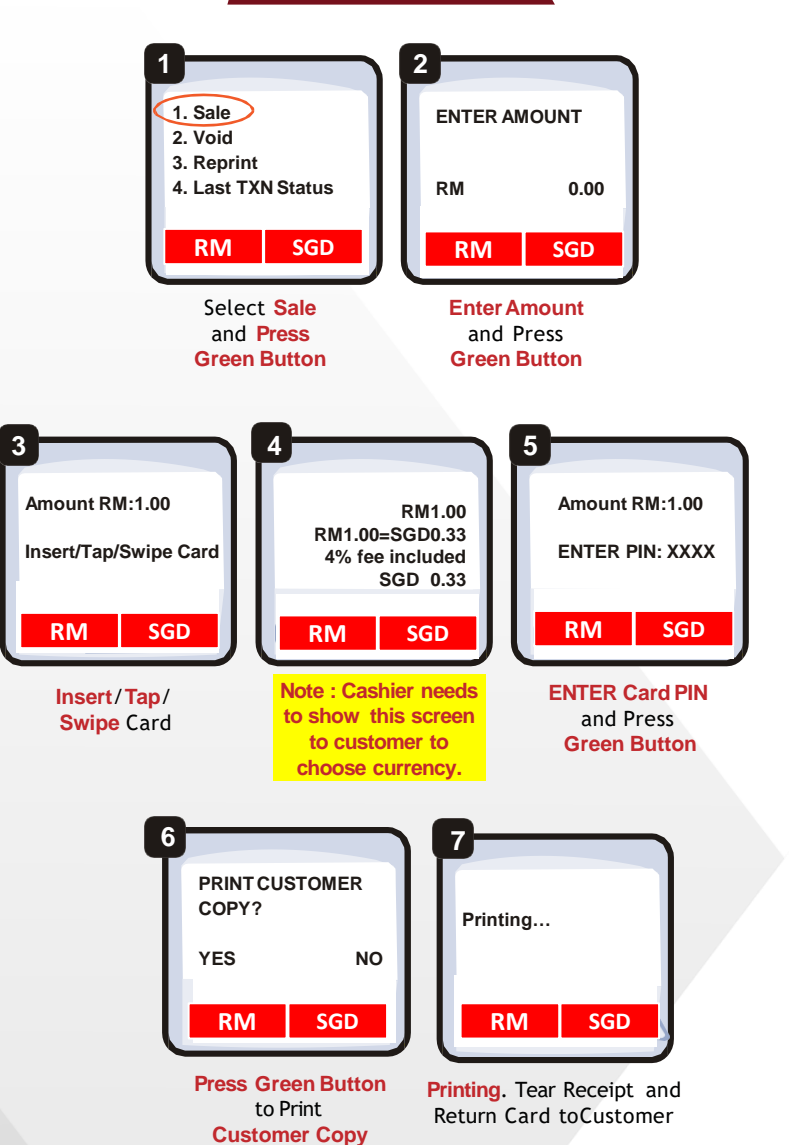

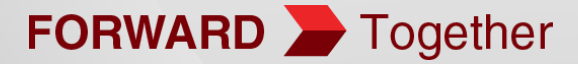

## Learn more about DCC

Play this video

https://youtu.be/JTwUcDkn9ZE

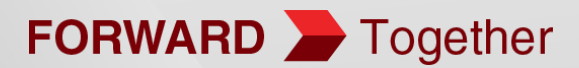